## **Creating Travel Whereabouts Entries**

On some days, it may not be possible to provide a 60-minute time slot between 0500 and 2300 when you are available and accessible for testing due to prolonged travel. In such circumstances, you should create a **travel day** in ADAMS, which should be done as follows: <u>NOTE: All times are local times.</u>

## To create a Travel Whereabouts Entry:

- 1. Create a new regular entry: click the New button at the top of the whereabouts page or click any blank area on the calendar.
- 2. From the Address drop-down list on the New Entry pop-up, select Travel at the bottom of the list.

| New Entry  |                     | - × | New Travel Ent            | ry          |      | ×      |
|------------|---------------------|-----|---------------------------|-------------|------|--------|
| Address    | Select an Address 😽 |     | Transportation Type       | Select      |      | ~      |
| Category   | Select an Address   |     | Departure Location        |             |      |        |
| Start Date | New Address         |     | Date / Time               | 01-Jul-2013 |      |        |
| Recurrence | Gym<br>Home         |     | Arrival Location          |             |      |        |
| End Date   | Travel              |     | Date / Time               | 01-Jul-2013 |      |        |
| End Date   | 2                   |     | Additional<br>Information |             |      |        |
|            |                     |     |                           |             |      |        |
|            |                     |     |                           |             | Save | Cancel |

3. A warning will be displayed asking you to confirm that you are not available between 0500 and 2300. Click confirm (below).

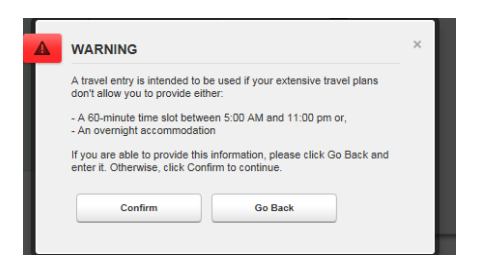

4. Enter the information about your trip:

Transportation Type: select one of Air, Ground or Other.

Carrier and Routing Number: This is not obligatory information, however if you wish you can fill in the details e.g. the airline and flight number

Departure: indicate your point of departure: the city and airport, e.g. New York, JFK.

Departure Date and Time: If your journey begins sufficiently early that you are not available from 0500, put the departure time as 0500. Otherwise, you must provide a 60-minute time slot prior to your departure.

Arrival: indicate your point of arrival: the city and the airport, e.g. London, LHR.

Arrival Date and Time: If you arrive after 2300 but before 0500 the following day, make sure you add an overnight accommodation entry, with no 60-minute time slot (below left). Otherwise, fill in your arrival details and remember to add a 60-minute time slot for later that day using overnight accommodation (below right). If you arrive before 2300, then you must provide a 60-minute time slot for that day.

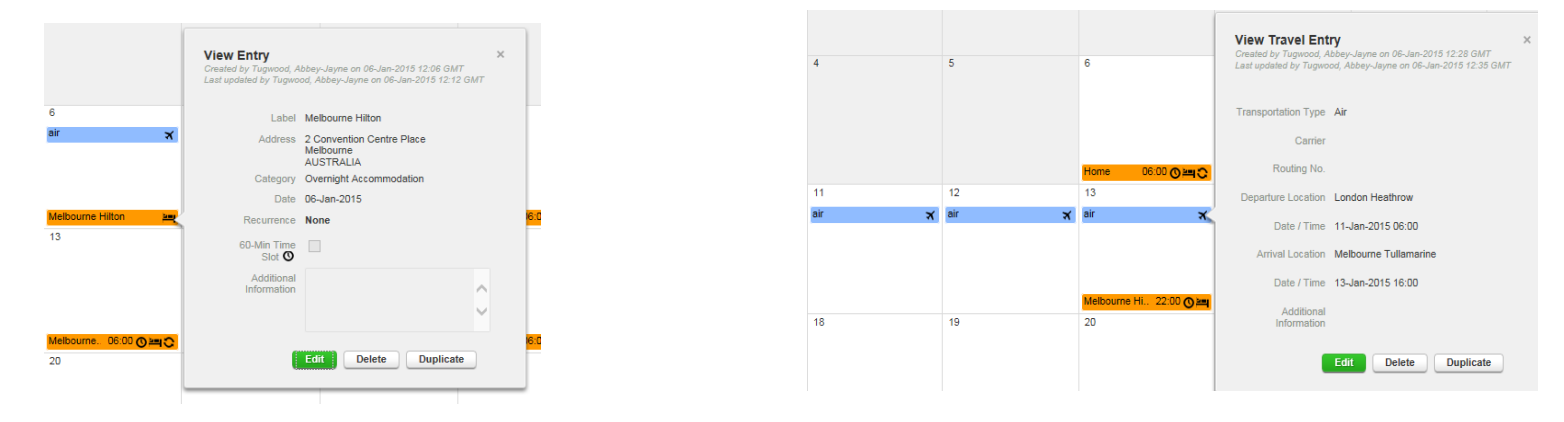

5. Click Save to create the travel entry. The Travel entry will be displayed on the calendar with a blue background colour and a small, right-justified, aeroplane icon (below).

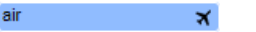

If you have troublemaking the entry compliant, please email anti-doping.admin@itia.tennis with your travel information for assistance.

## To create a Travel Whereabouts Entry on the Athlete Central App:

1. Create a new regular entry: click the "+" button at the bottom of the Athlete Central App home screen (after logging in) and select "Travel".

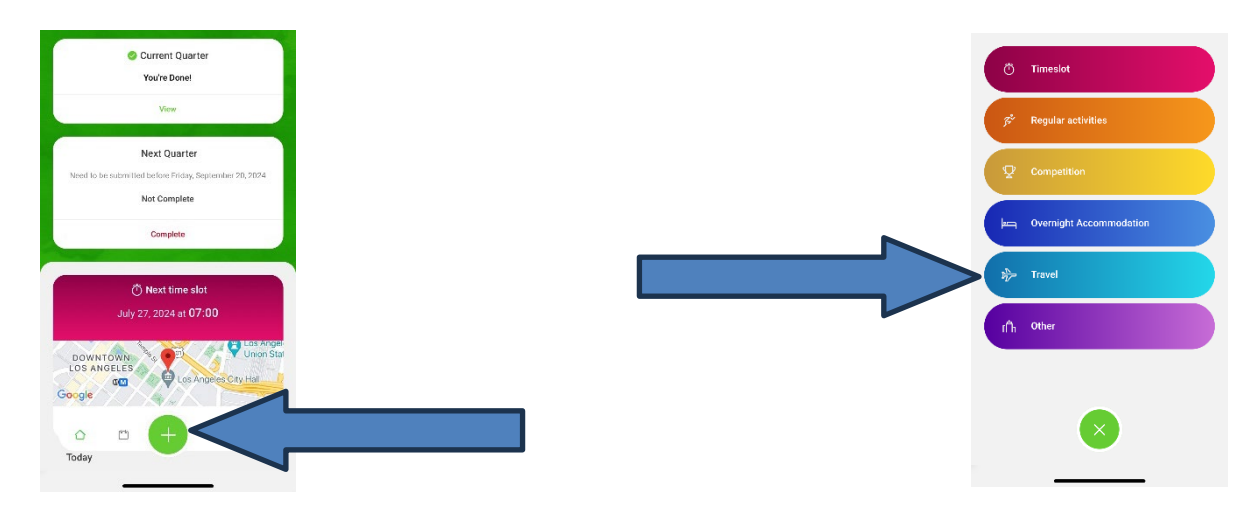

2. A warning will be displayed asking you to confirm that you are not able to provide "A 60-minute time slot between 05:00 and 23:00" and/or "Missing Overnight Address. Click confirm (below).

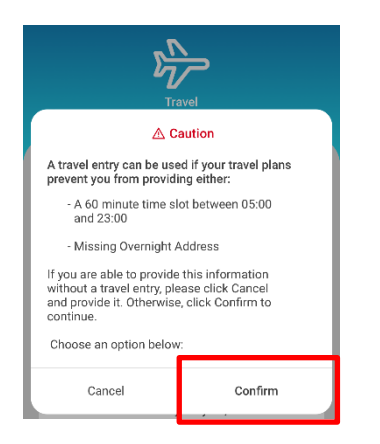

## 1. Enter the information about your trip:

Transportation Type: select one of Air, Ground or Other.

| ۲   | Air    |
|-----|--------|
| 0   | Ground |
| 0   | Other  |
| 170 |        |

| Travel Transportation Type: Air From To Departure Date Thursday, July 25, 2024 Time 22:35                                                 |
|----------------------------------------------------------------------------------------------------|
| <ul> <li>Transportation Type: Air</li> <li>From</li> <li>To</li> <li>Departure<br/>Date Thursday, July 25, 2024<br/>Time 22:35</li> </ul> |
| <ul> <li>From</li> <li>To</li> <li>Departure<br/>Date Thursday, July 25, 2024<br/>Time 22:35</li> </ul>                                   |
| <ul> <li>To</li> <li>Departure<br/>Date Thursday, July 25, 2024<br/>Time 22:35</li> </ul>                                                 |
| Departure<br>Date Thursday, July 25, 2024<br>Time 22:35                                                                                   |
| Arrival<br>Date Thursday, July 25, 2024<br>Time 23:35                                                                                     |
| Flight Information (optional)<br>Routing Code #                                                                                           |
| Carrier                                                                                                    |
| Additional Information (optional)                                                                                                    |

Carrier and Routing Number: This is not obligatory information, however if you wish you can fill in the details e.g. the airline and flight number.

Departure: Indicate your point of departure: the city and airport, e.g. New York, JFK.

Arrival: Indicate your point of arrival at your destination location: e.g. the address of the tournament hotel.

**Departure Date** and **Time:** The start time of your Travel entry should be the time at which you leave your departure location e.g., when you leave you house/apartment/hotel to go to the airport.

**Arrival Date** and **Time:** If you arrive **after 2300 but before 0500** the following day, make sure you add an overnight accommodation entry, with no 60-minute time slot. Otherwise, fill in your arrival details and remember to add a 60-minute time slot for later that day using overnight accommodation. If you arrive before 2300, then you must provide a 60-minute time slot for that day

Click the white tick (top right) to save the entry.

3. The Travel entry will be displayed on the calendar list with a blue aeroplane icon (below).

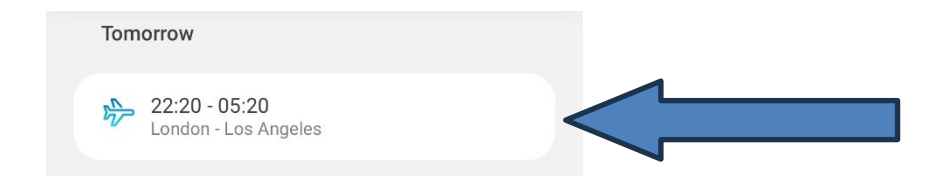

If you have trouble making the entry compliant, please email anti-doping.admin@itia.tennis with all the details of your travel information for assistance.